1.Adım: T3 KYS sistemine <u>https://t3kys.com/tr/accounts/login/?next=/tr/</u>mavi renkle belirtilen üye ol kısmına tıklayıp açılan sekmeye kullanıcı adı, parola, adı soyadı, T.C. kimlik No vs. istenilen bilgileri eksiksiz doldurup üye oluyoruz.

|       | t3kys.com/tr/parameter/accounts/loginIC                                                                                                    |                                                                                                    |                                                                                                    |                                          | 07 Y         |                | • |
|-------|----------------------------------------------------------------------------------------------------|----------------------------------------------------------------------------------------------------|----------------------------------------------------------------------------------------------------|------------------------------------------|--------------|----------------|---|
|       |                                                                                                    | Kurumsal         Cratity         E-Posta ile Girig         T.C. Kimilk Numarası*         Parola*         Ben robot değilm         Parolamı Unuttum | Vonetim Sistemi<br>Tecnologin terr<br>Jor DI<br>T.C. ite Otrig                                                                              |                                          |              |                |   |
|       |                                                                                                    |                                                                                                    | Girie Van                                                                                                    |                                          |              |                |   |
| ← → G |                                                                                                    |                                                                                                    |                                                                                                    |                                          |              | 5 I OR 👧       |   |
|       | -• takys.com/tr/accounts/signup/                                                                                                    |                                                                                                    |                                                                                                    |                                          | জ 🛣 🖇        | 5 0 0          | : |
|       | <ul> <li>tskys.com/tr/accounts/signup/</li> </ul>                                                                                                    | Aşağıdaki zorunlu olanları do                                                                                                    | <b>Üye Ol</b><br>áru ve eksiksiz girmeniz gerekmektedir.                                                                                    |                                          | ©∓ ☆ {}      | 5   0 🛛        | : |
|       | Eskys.com/tr/accounts/signup/ Panel Bilgileri                                                                                                    | Aşağıdaki zorunlu alanları do                                                                                                    | <b>Üye Ol</b><br>ğru ve eksiksiz girmeniz gerekmektedir.                                                                                    |                                          | <b>∞</b> ☆ Σ |                | : |
|       | Eskys.com/th/accounts/signup/ Panel Bilgileri Kullanici Adi *                                                                                                    | Aşağıdaki zorunlu alanları do<br>E-Posta Adresi *                                                                                                  | <b>Üye Ol</b><br>ğru ve eksiksiz girmeniz gerekmektedir.<br>Parola *                                                                        | Parola Tekrar *                          | € ☆ Σ        | 5   0 (0)      | : |
|       | Skys.com/tr/accounts/signup/ Panel Bilgileri Kullanici Adi *                                                                                                    | Aşağıdaki zorunlu alanları do<br>E-Posta Adresi •                                                                                                  | <b>Üye Ol</b><br>ğru ve eksiksiz girmeniz gerekmektedir.<br>Parola •                                                                        | Parola Tekrar *                          | ∞ ☆ {        | 5   <b>0</b> 🔇 | : |
|       | Panel Bilgileri<br>Kullanıcı Adı *                                                                                                    | Aşağıdaki zorunlu alanları do<br>E-Posta Adresi *                                                                                                  | <b>Üye Ol</b><br>gru ve eksiksiz girmeniz gerekmektedir.<br>Parola *                                                                        | Parola Tekrar *                          | © ★ {        | È   <b>□ ◎</b> | : |
|       | Carlo Bilgileri Kullanici Adi* Kişisel Bilgiler Adi*                                                                                                    | Aşağıdaki zorunlu alanları do<br>E-Posta Adresi *                                                                                                  | <b>Üye Ol</b><br>ğru ve eksiksiz girmeniz gerekmektedir.<br>Parola *                                                                        | Parola Tekrar *<br>Cinsiyet *            | ©⇒ ☆ {       | 5   0 0        | : |
|       | Skyskonnyn/raccounikysginup/ Panel Bilgileri Kullanici Adi *  Kişisel Bilgiler Adi *                                                                                                    | Aşağıdaki zorunlu alanları do                                                                                                    | Úye Ol<br>gru ve eksiksiz girmeniz gerekmektedir.<br>Parola •<br>                                                                           | Parola Tekrar *<br>Cinsiyet *<br>Seçiniz | © ★ {        | 5   0 0        | : |
|       | Skysconnyth/accounts/signup/ Panel Bilgileri Kullanici Adi *  Kişisel Bilgiler Adi *  Doğum Tarihi *                                                                                                    | Aşağıdaki zorunlu alanları do<br>E-Posta Adresi *<br>Soyadı *                                                                                      | Üye Ol<br>gru ve eksiksiz girmeniz gerekmektedir.<br>Parola *<br>T.C. Vatandaşı *<br>Seçiniz<br>Bizden Nasıl Haberdar Oldunuz? *            | Parola Tekrar *<br>Cinsiyet *<br>Seçiniz | © ★ {        | 5   0 💿        | : |
|       | Skyskohr/tr/accounts/signup/ Panel Bilgileri Kultanici Adi *  Kişisel Bilgiler Adi *  Doğum Tarihi *  Tarih Seçiniz                                                                                                    | Aşağıdaki zorunlu alanları do<br>E-Posta Adresi *<br>Soyadı *<br>Kod * Cep Telefonu *<br>+90                                                       | Üye Ol<br>gru ve eksiksiz girmeniz gerekmektedir.<br>Parola *<br>T.C. Vatandaşı *<br>Seçiniz<br>Bizden Nasil Haberdar Oldunuz? *<br>Seçiniz | Parola Tekrar *<br>Cinsiyet *<br>Seçiniz | © ★ {        | 5   0 0        |   |
|       | Skyskohn (h) accounts/signup)  Panel Bilgileri  Kullanici Adi*  Kişisel Bilgiler  Adi*  Doğum Tarihi*  Tarih Seçiniz  Adres Bilgileri                                                                                                    | Aşağıdaki zorunlu alanları do<br>E-Posta Adresi *<br>Soyadı *<br>Kod * Cep Telefonu *<br>+90                                                       | Üye Ol<br>ğru ve eksiksiz girmeniz gerekmektedir.<br>Parola *<br>T.C. Vatandaşı *<br>Seçiniz<br>Bizden Nasıl Haberdar Oldunuz? *            | Parola Tekrar *<br>Cinsiyet *<br>Seçiniz | © ★ {        | 5   0 0        |   |
|       | Skyskohr/tr/accounts/signup/ Panel Bilgileri Kullanici Adi *  Kişisel Bilgiler Adi *  Doğum Tarihi *  Tarih Seçiniz  Adres Bilgileri Ülke *                                                                                                    | Aşağıdaki zorunlu alanları da<br>E-Posta Adresi •<br>Soyadı •<br>Kod • Cep Telefonu •<br>+90                                                       | Üye Ol<br>gru ve eksiksiz girmeniz gerekmektedir.<br>Parola *<br>T.C. Vatandaşı *<br>Seçiniz<br>Bizden Nasıl Haberdar Oldunuz? *<br>Seçiniz | Parola Tekrar *<br>Cinsiyet *<br>Seçiniz | © ★ 1        | 5   0 💿        | : |
|       | Skyskohr/t/accounts/signup/  Panel Bilgileri Kullanıcı Adı *  Kişisel Bilgiler Adı *  Doğum Tarihi * Tarih Seçiniz  Adres Bilgileri <sub>Ülke</sub> *  Seçiniz                                                                                                    | Aşağıdaki zorunlu alanları do<br>E-Posta Adresi *<br>Soyadı *<br>Kod * Cep Telefonu *<br>+90                                                       | Üye Ol<br>gru ve eksiksiz girmeniz gerekmektedir.<br>Parola *<br>T.C. Vatandağı *<br>Seçiniz<br>Bizden Nasil Haberdar Oldunuz? *<br>Seçiniz | Parola Tekrar *<br>Cinsiyet *<br>Seçiniz | © ★ 1        | 5   0 0        |   |
|       | Panel Bilgileri<br>Kullanici Adi *<br>Kişisel Bilgiler<br>Adi *<br>Doğum Tarihi *<br>Tarih Seçiniz<br>Adres Bilgileri<br>Uike *<br>Seçiniz<br>Eğitim Bilgileri                                                                                                    | Aşağıdaki zorunlu alanları do<br>E-Posta Adresi *<br>Soyadi *<br>Kod * Cep Telefonu *<br>+90                                                       | Üye Ol<br>Gru ve eksiksiz girmeniz gerekmektedir.<br>Parola *<br>                                                                           | Parola Tekrar *<br>Cinsiyet *<br>Seçiniz | © ★ 1        | 5   0 0        | : |
|       | Seysconvtraccountrysgnup  Panel Bilgileri Kullanıcı Adı*  Kişisel Bilgiler Adı*  Doğum Tarihi *  Tarih Seçiniz  Adres Bilgileri Ülke *  Seçiniz  Eğitim Bilgileri Mezunum (Mezun seviyesinde olan                                                                                                    | Aşağıdaki zorunlu alanları do<br>E-Posta Adresi *<br>Soyadı *<br>+90<br>Adres *                                                                    | Üye Ol<br>ğru ve eksiksiz girmeniz gerekmektedir.<br>Parola *<br>T.C. Vatandaşı *<br>Seçiniz<br>Bizden Nasıl Haberdar Oldunuz? *<br>Seçiniz | Parola Tekrar *<br>Cinsiyet *<br>Seçiniz | © ★ £        | 5   0 0        | : |
|       | <ul> <li>Esysteminity accountery signapy</li> <li>Panel Bilgileri</li> <li>Kullanıcı Adı *</li> <li>Kişisel Bilgiler</li> <li>Adı *</li> <li>Doğum Tarihi *</li> <li>Tarih Seçiniz</li> <li>Adres Bilgileri</li> <li>Dike *</li> <li>Seçiniz</li> <li>Eğitim Bilgileri</li> <li>Mezunum (Mezun seviyesinde olanı</li> <li>Eğitim Seviyesi *</li> </ul> | Aşağıdaki zorunlu alanları do<br>E-Posta Adresi •<br>Soyadı •<br>+90<br>Adres •                                                                    | Üye Ol<br>gru ve eksiksiz girmeniz gerekmektedir.<br>Parola *<br>T.C. Vatandaşı *<br>Seçiniz<br>Bizden Nasil Haberdar Oldunuz? *<br>Seçiniz | Parola Tékrar *<br>Cinsiyet *<br>Seçiniz | © ★ 1        | 5   0 💿        | : |

2.Adım: Daha sonra T3 KYS sisteminden eposta adresimiz veya T.C. kimlik numaramız ile giriş yapalım. Giriş yaptığımız zaman ana sayfada bulunan 1.adım TEKNOFEST TEKNOLOJİ YARIŞMALARINA BAŞVURMAK İÇİN TAKIMINI KUR! sekmesine tıklayıp takım kurma aşamasına geliyoruz. (Takım kurum aşamasında T3 KYS sistemi sizleri tekrardan giriş yapmanızı isteyebilir tekrardan giriş yapınız!)

|   | Hoşgeldiniz                   | × Baş                                                                                                    | yurularım 💣 Takım Bilgilerim                                                                                                    | 🚭 Sertifikalarım 🛓 Profilim                                             |
|---|-------------------------------|----------------------------------------------------------------------------------------------------|----------------------------------------------------------------------------------------------------|-------------------------------------------------------------------------|
|   | ESADA                         | EXPERIMENTAL STATEMENT STATEMENT STA | CADIM I TEKNOFEST TEKNOLOJ<br>AZADIM I TEKNOFEST TEKNOLOJ<br>RARIŞMALARI BAŞVURULARI BAŞLADI<br>Başvurmak için tiklayınız<br>Başvur | T3 ALLE PROJE GÓNÚLLÍ BAŞVURUSU<br>Bagvurmak lejn tiklayınız.<br>BAŞVUR |
| ٥ | TURIOVE<br>TURIOVE<br>TURIOVE | TURKALE<br>TURKALE<br>TURKALE                                                                                                    | LINOX<br>HENOX                                                                                                    |                                                                         |

3.Adım: Açılan sekmede takım adı, takım üye sayısı, takım türü vs. kısımlarını dolduruyoruz. <mark>Takım tanıtım dosyası PDF'i sadece başvuru aşamasında eklenmesi zorunlu değil.</mark>

| ← → C 🖙 t3kys.c        | com/tr/team/add/                                                                                                    |    | Ð | 0 |   |
|------------------------|----------------------------------------------------------------------------------------------------|----|---|---|---|
| Takım Ac               | dı*                                                                                                    |    |   |   | • |
| Takım Üy               | iye Sayısı (Danışman dahil.)*                                                                                                    |    |   |   | l |
| Takımın                | Kuruluş Yılı*                                                                                                    |    |   |   |   |
| Takım Tü<br>Secini     | ûrû*<br>niz                                                                                                    | ~  |   |   |   |
| Takım Ku<br>Secini     | urum Tipi*                                                                                                    |    |   |   | ľ |
| Takım Ol               | xku Tūrū*                                                                                                    |    |   |   |   |
| Takım Eğ<br>hariç tak  | uz<br>ğitim Seviyesi (Takımınzın eğitim seviyesini, takım üyelerinden (danışman hariq) en yüksek eğitim seviyesine sohip olana göre seçiniz.) (Mezun seviyesinde olan takımlar, danışmı<br>kım üyelerinin eğitim seviyesine göre bilgilerini beyan etmeleri gerekmektedir.)*** | an |   |   |   |
| Seçini                 | niz -                                                                                                    | ×  |   |   |   |
| Takım Ol<br>bilgilerin | kulu (Takımınzın akulunu, takım üyelerinin en fazla bulunduğu okula göre seçiniz.) (Mezun seviyesinde olan takımlar, danışman hariç takım üyelerinin en son bitirdiği okula göre<br>niz beyan etmeleri gerekmektedir.)*                                                        |    |   |   |   |
|                        |                                                                                                    | ~  |   |   |   |

4.Adım: Takımımızı oluşturduktan sonra tekrardan anasayfaya gelip buradan 2. ADIM TEKNOFEST TEKNOLOJİ YARIŞMALARI BAŞVURULARI BAŞLADI! kısmına tıklayarak başvuru sayfasına yönlendireceğiz.

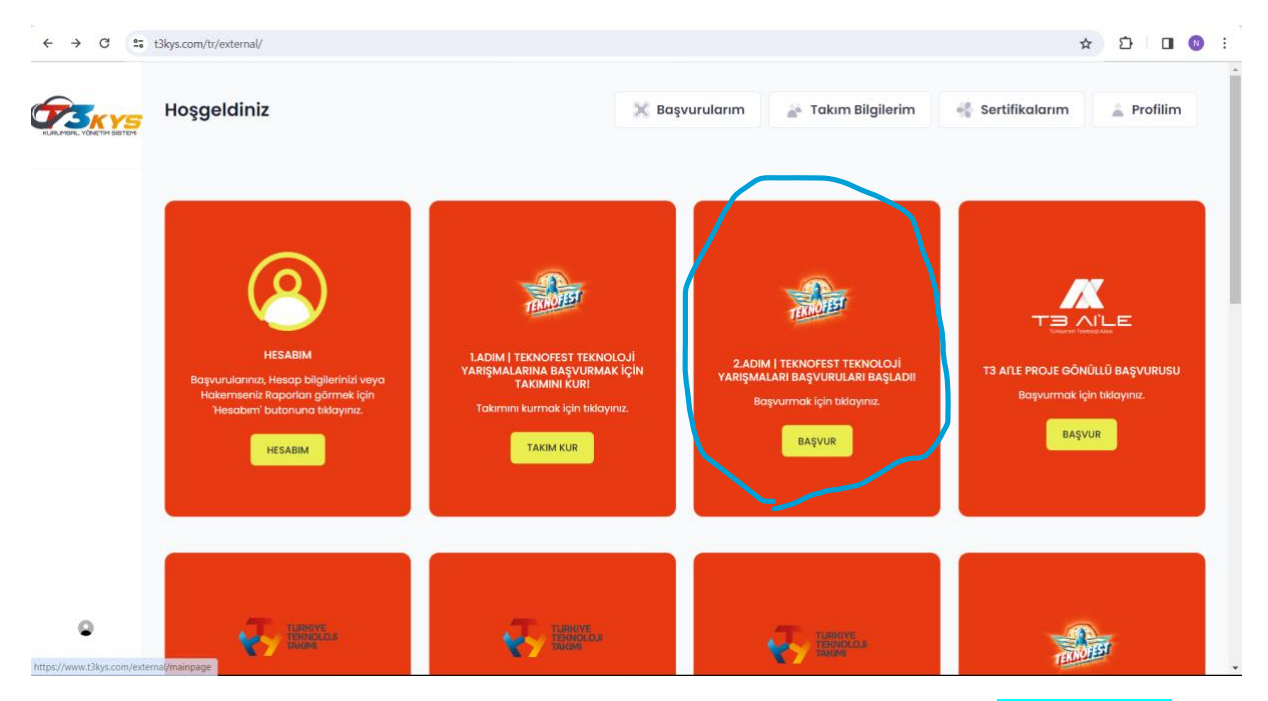

5.Adım: Açılan sayfada başvuru yapacağımız kategoride yarışmayı seçiyoruz. <mark>Örneğin</mark> 2024 <mark>Eğitim Teknolojileri Yarışmasına</mark> başvuru yapacaksak onu seçiyoruz.

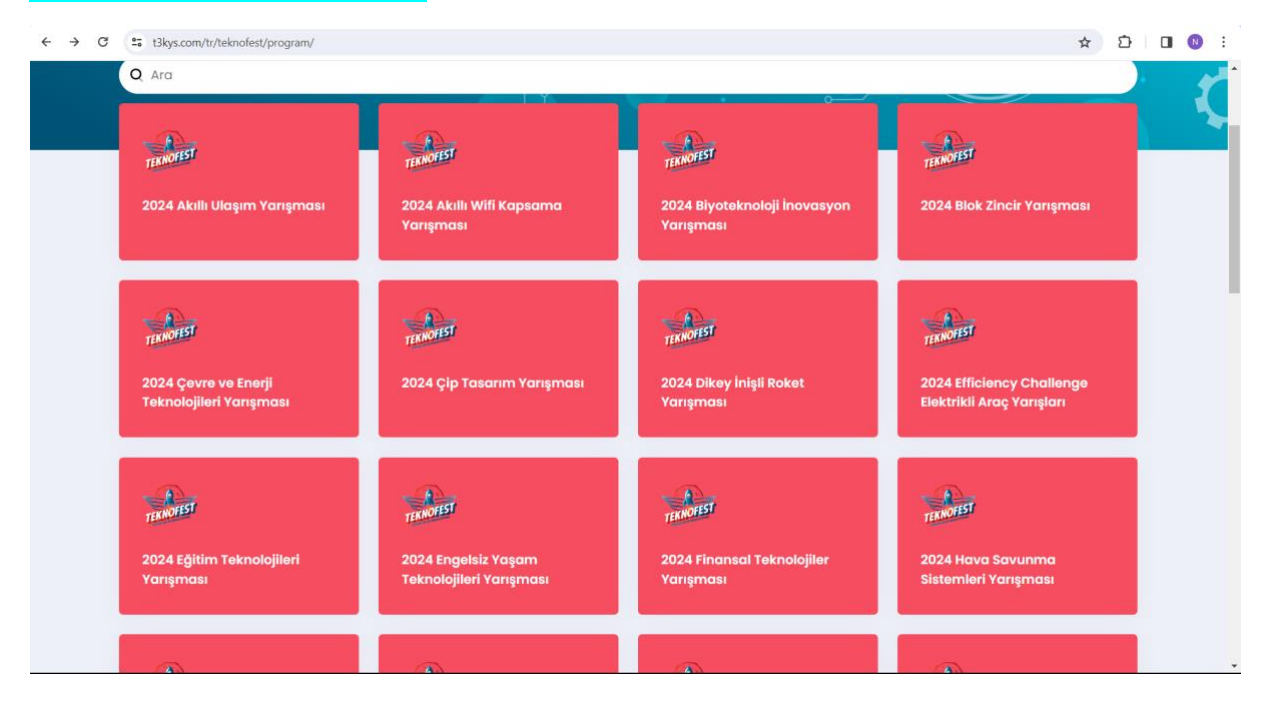

6.Adım: Hangi eğitim seviyesinden başvuru yapacaksak o eğitim seviyesine göre başvur seçeneğine tıklıyoruz. Aşağıdaki resimde sarı renkle belirtilmiştir.

| 2024 Eğitim Teknolojileri Yarışması         Anasoyla • 2024 Eğitim Teknolojileri Yarışması |              | TR Metholoc, Nolperen N  |   |
|--------------------------------------------------------------------------------------------|--------------|--------------------------|---|
| Yarışmalar<br>Teknofest kapsamında açık olan tüm yarışmalar                                | * A TYN A ME |                          | ζ |
| 2024 Eğitim Teknolojileri Yarışması İlkokul/Ortaokul Seviyesi                              |              | 20 Şubat 2024 8aqınur -> |   |
| 2024 Eğitim Teknolojileri Yarışması Lise Seviyesi                                          | 51           | 20 Şubat 2024 Başıvır 🌫  |   |
| 2024 Eğitim Teknolojileri Yarışması Üniversite ve Üzeri Seviyesi                           |              | 20 Şubat 2024 Başıvır >  |   |
|                                                                                            |              |                          |   |

7.Adım: Daha sonra açılan sekmede takımımızı seçip, proje başlığı ve proje açıklaması vs. doldurup başvur seçeneğine tıklıyoruz.

| € → | c ( | 5 t3kys.com/tr/program/apply/4120/0/0                                                                                                    | ☆ 원 🛛 🔞 :                          |
|-----|-----|----------------------------------------------------------------------------------------------------|------------------------------------|
|     |     |                                                                                                    | Merhaba, Nalperen N                |
|     |     |                                                                                                    | KALAN SÜRE                         |
|     |     | TAKIM<br>( Takımınız yoksa eklermek için Tiklayınız )                                                                                           | 14 Gün 07 Saat 18 Dakika 17 Saniye |
|     |     | Seçiniz                                                                                                    | ~                                  |
|     |     | PROJE BAŞLIĞI                                                                                                    |                                    |
|     |     | PROJE AÇIKLAMASI                                                                                                    |                                    |
|     |     | DAHA ÖNCE KATILDINIZ MI?                                                                                                    | A                                  |
|     |     | Seçiniz                                                                                                    | ~                                  |
|     |     | 2024 Teknofest Web Sitesinde yer alan başvurmuş olduğum Eğitim Teknolojileri Yarışması, Şarthame hükümlerini okudum, anladım ve kabul ediyorum. |                                    |
|     |     | Ben robot değilim CCAPTOLA<br>Decisi - berlur                                                                                                   |                                    |
|     |     | Başvur »                                                                                                    |                                    |
|     |     |                                                                                                    |                                    |

8.Adım: Başvur seçeneğine tıkladıktan sonra Başvuru Onay Formu açılacaktır. Bu formu da onayladıktan sonra başvuru işlemi tamamlanmıştır.

|                                                                                      | 🔀 Başvurularım 🚡 Takım B                                                                                                    |
|--------------------------------------------------------------------------------------|----------------------------------------------------------------------------------------------------|
|                                                                                      | #<br>mill<br>Teknoloji<br>Hamlesi                                                                                                    |
| Land Contraction                                                                     | TAKIM BAŞVURU<br>ONAY FORMU                                                                                                    |
|                                                                                      | Lütfen takım başvurunuzu onaylayınız!                                                                                                    |
| Proje Başlığı<br>a<br>Proje Açıklaması<br>abc.                                       |                                                                                                    |
| Başvuru Yaptığı Takım Adı<br>Bikrek<br>Takım ID<br>#300250<br>Başvuru ID<br>#1420423 | Başvuru Yaptığı Yarışma Adı<br>2024 Eğitim Teknolojileri Yarışması Üniversite ve Üzeri Seviyesi<br>Başvuru Yaptığı Tarih ve Saat<br>06 Şubat 2024 16:43 |
| Takım Üye Listesi                                                                    |                                                                                                    |
|                                                                                      | Özlem ÖZSOY                                                                                                    |

9.Adım: Başvuru işlemi tamamlanmıştır. Açılan sayfadan başvurunuzun ön formunu indirebilirsiniz.

## Teknofest Kayseri Notları

- 1) 1 Danışman hoca birden fazla takıma danışman olabilir.
- 2) Kurulan bir takım ile 50, 60, başvuru yapılabilir.
- 3) Takımı ilk başvuruda herkesin eklenmesi şartı yoktur daha sonra takım düzenlenebilir.
- 4) Lise ve ortaokul öğrenci sayımızın %25, ilkokullarimizin ögrenci sayisinin %10 u kadar PROJE başvurusu yapacağız.
- 5) İl meb okul bilgilerimizi girdiğimiz link buradadir oku<sup>8</sup>l bilgilerimizi bu linke girebiliriz. > <u>https://arge38.com/teknofest</u>
- 6) Örnek proje sayımız 6000 dir. Tüm okullarimiz buradaki projeler ile başvuru yapabilir. Aynilarini yazmak şart değildir.
- 7) Başvuru id girilmesi gerekmektedir.
- 8) Sorularimizin lütfen gruplardan soralım. Aynı veya benzeri sorunlar yaşayan diger hocalarimizda cevap bulmuş olacaktir.
- 9) Başvuru sürecinde özelden sorular cevaplanmayacaktır.
- 10) Eğer kimlik kayitli hatasi alirsak şifremi unuttum kismindan sifirlayabilirsiniz. Eger mesaj gelmezse bir süre sonra tekrar deneyiniz hala çözulmemişse 0553 838 68 38 nolu telefona [ isim soyisim, tc, mail] eksiksiz hatasiz gönderilmesi rica olunur.

- 11) Öğretmenlerimize grubun başvuru linkini paylaşıniz. Bu arkadaşi gruba alirmisiniz gibi istekler yerine grubun basvuru linki paylaşılmistir oradan bulabilirsiniz.
- 12) Sorularimiza mentörler aranarak değil mesaj yolu ile çozüm bulalim
- 13) Teknofest başvuruları noktasında mentorlerden destek alalım. Sencer bey Sadece İl meb arge sistemi hakkında bilgi sahibidir.
- 14) Başvurular girilirken bizlerin herhangibir dosya vs. Eklemesine gerek yoktur. Rapor yazmamizada gerek yoktur.
- 15) Proje raporu aşaması sonraki aşamadir. Eğer ögrencilerimiz arzu eder ve kendileri raporu yazmaları gerekmektedir. Merak edenler için geçmiş yıl raporları bu linkten bulabilirsiniz. [ https://www.teknofest.org/tr/yarismalar/ ]
- 16) Sadece başvuru istiyoruz, rapor aşamasi ögrenci sorumluluğunda olacaktır. Başvuru yapıldıktan sonra rapor için bir zorunluluk yoktur ögrencilere örnek raporları paylaşabiliriz. Yonlendirmeler yapabiliriz.